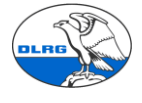

 $\times$ 

# Anleitung Alternative zum automatischen Gegenbuchen in der DLRG Mitgliederverwaltung Württemberg

#### Inhalt

- 2. Beiträge abrechnen und gegenbuchen ...... 2

Vor der Einführung der Buchhaltung im März 2018 war die Option "automatisches Gegenbuchen" ein schneller Weg um die Beiträge als gezahlt zu markieren. Dieser Weg ist nun nicht mehr möglich.

Wird mit den Einstellungen zum "automatisch Gegenbuchen" versucht eine SEPA-Lastschriftdatei zu erzeugen, so kommt es zu dieser Fehlermeldung.

Es ist ein Fehler aufgetreten! Da das Buchhaltungsmodul aktiv ist, müssen folgende Einstellungen auf 'NEIN' gesetzt werden (Einstellungen - Finanzen - Bankkonten):

Im Folgenden wird ein alternativer schneller Weg aufgezeigt.

### 1. Einstellungen beim Bankkonto anpassen:

| Kommunikation DLRG Funktic                          | nen Extras                                                  | Einstellungen Hilfe                                                                                      |                           |                                 |          |
|-----------------------------------------------------|-------------------------------------------------------------|----------------------------------------------------------------------------------------------------|---------------------------|---------------------------------|----------|
| hrift-/Überweisungsverfahrens                       |                                                             | Kontakte                                                                                                 | >                         |                                 |          |
| nhaber:                                             | Ortsgruppe I                                                | Finanzen                                                                                                 |                           | Bankkonten                      |          |
| Nr.:                                                | 0002034304                                                  | Beitragsverwaltu                                                                                         | ing                       |                                 |          |
|                                                     | 60050101                                                    | Dokumentenverwaltung                                                                                     | Grunddaten Beit           | tragsabrechnung                 |          |
|                                                     |                                                             | DLRG Funktionen                                                                                          | >                         | Beitragsimport                  | uordnung |
|                                                     | DE02600501                                                  | Tashor Chadlen and Crang                                                                                 | _                         | Rechnungsgrund                  | Idaten   |
|                                                     | SOLADES T60                                                 | 00                                                                                                    | _                         | Spendengrundda                  | aten     |
| ger Identifikationsnummer:                          | 123456                                                      |                                                                                                    |                           | Spendenart                      |          |
| ür den Einzug von<br>hriften:                       | 0 ?                                                         | ]                                                                                                    |                           | Rechnungsimpor                  | t        |
| g, ob ein unterschriebenes<br>hriftmandat vorliegt: | Nein ~ ?                                                    |                                                                                                    |                           |                                 |          |
| en zum Onlinebanking                                |                                                             |                                                                                                    |                           |                                 |          |
| banking-Zugang:                                     | Nein ~ ?                                                    |                                                                                                    |                           |                                 |          |
| en zum Kontoimport                                  |                                                             |                                                                                                    |                           |                                 |          |
| rogramm: 1                                          | StarMoney<br>(Sollte Ihr Ba<br>mit uns Kont<br>Export im CS | ab 7 (Standardexport) ?<br>ankprogramm in dieser Liste I<br>takt auf. Voraussetzung für ih<br>SV-Format) | ehlen - nel<br>r Bankprog | hmen Sie bitte<br>gramm ist ein |          |
| en zur Erzeugung der Bankda                         | tei                                                         |                                                                                                    |                           |                                 |          |
| rung der Datensätze im Bericht<br>.nkdatei:         | Rechnungsd                                                  | latum (aufsteigend) 🔽                                                                                    |                           |                                 |          |
| iale Anzahl der Datensätze in<br>Bankdatei:         | 999                                                         | ?                                                                                                    |                           |                                 |          |
| atische Gegenbuchung von<br>rriften erzeugen:       | Nein 🗸 ?                                                    | 3                                                                                                    |                           |                                 |          |
| atische Gegenbuchung von<br>hriften erzeugen:       | Nein ~ ?                                                    | 2                                                                                                    |                           |                                 |          |
|                                                     |                                                             |                                                                                                    |                           |                                 |          |

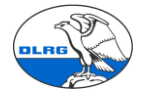

## 2. Beiträge abrechnen und gegenbuchen

Jetzt wird die Beitragsabrechnung durchgeführt und die Lastschriftdatei erzeugt. Danach wird das Lastschriftdatei-Archiv geöffnet.

| Finanzen                                                                 | Buchhaltung | Kommunikation DLRG Funktionen Extras |                        | Einstellun      | igen                | Hilfe |                     |
|--------------------------------------------------------------------------|-------------|--------------------------------------|------------------------|-----------------|---------------------|-------|---------------------|
| Beiträge<br>Beiträge abrechnen<br>Rechnungen<br>Abzurechnende Positioner |             | Gu                                   | tschriften             | Archive         |                     |       |                     |
|                                                                          |             | C                                    | outschriften Sammela   | Rechnungsarchiv |                     |       |                     |
|                                                                          |             | Ma                                   | hnungen                | L               | riftdatei-Archiv    |       |                     |
|                                                                          |             | en S                                 | Sammelmahnung erzeugen |                 |                     |       | eisungsdatei-Archiv |
|                                                                          |             | _                                    |                        | weather A       | -has Mahnungsarahiv |       |                     |

Im Lastschriftarchiv ermitteln wir die Werte für Betrag (1) und Buchungsdatum (2)

| Lastschrift           | datei-Archiv                                  |        |             |                                       |            |               |                  |             |
|-----------------------|-----------------------------------------------|--------|-------------|---------------------------------------|------------|---------------|------------------|-------------|
| Beginn:<br>01.01.2018 | Ende:<br>31.12.2018 Lastschrifteinzüge zeiger |        |             |                                       |            |               |                  |             |
| Datum                 | Ersteller                                     | Anzahl | 1 Brutto    | LS-Verfahren                          | Einzug     | Bankkonto     | Geschäftsbereich |             |
| 19.03.2018            | Trainer Anton                                 | 358    | 11.815,00 € | SEPA (DE) - xml; Basislastschriften 2 | 22.03.2018 | Ortsgruppe EC | Ortsgruppe EC    | <b>9</b> 8/ |

und übertragen diese in die Datei "Vorlage\_Import\_Sammellastschrift.csv" die wir in einem Editor öffnen.

Die ermittelten Werte tragen wir an der entsprechenden Stelle (alte Werte 242.5 und 21.3.2018) ein und speichern die Datei wieder.

| 1 | Kontonummer;Bankleitzahl;Betrag;Buchungstext;Betrag - Währung;Buchungstag;Begünstigter/Absender ·            |
|---|----------------------------------------------------------------------------------------------------|
| 2 | ; <mark>:11815;</mark> Lastschrifteinr. Ev;EUR; <mark>22.03.2018</mark> ;;;;;;;;;;;;;;;;;;;;;;;;;;;;;;;;;;;; |
| 3 |                                                                                                    |

Nun wir das Kontojournal geöffnet.

| Finanzen Buchhaltung Kommunikat     | ion DLRG Funktionen Extras Eins       | tellungen Hilfe             |     |  |
|-------------------------------------|---------------------------------------|-----------------------------|-----|--|
| g Beiträge                          | Gutschriften                          | Archive                     | - 1 |  |
| Beiträge abrechnen                  | Gutschriften Sammelausdruck           | Rechnungsarchiv             |     |  |
| Rechnungen                          | Mahnungen                             | Lastschriftdatei-Archiv     |     |  |
| Abzurechnende Positionen            | Sammelmahnung erzeugen                | Überweisungsdatei-Archiv    |     |  |
| Sammelrechnungslauf                 | gerichtl./außergerichtl. Mahnverfahre | en Mahnungsarchiv           |     |  |
| Unbezahlte Rechnungen               | Bankdateien                           | Gutschriftenarchiv          | 4   |  |
| 2 Unbezahlte Rechnungen (Debitoren) | Lastschriftdatei erzeugen             | Spendenbescheinigungsarchiv |     |  |
| Zahlungsübersicht                   | Überweisungsdatei erzeugen            | Spendenübersicht            |     |  |
| Spenden                             | Zahlungsimport                        |                             |     |  |
| Dauerspendenlauf durchführen        | Kontojournal 📊                        |                             |     |  |
| Spendenbescheinigungen erstellen    | Buchungsarten                         |                             |     |  |
| Spendenbescheinigungssammeldruck    | Automatische Vorkontierung            |                             |     |  |
| Rechnungsversand                    | Manuelle Vorkontierung                |                             |     |  |
| Rechnungen per Mail versenden       |                                       |                             |     |  |
| Rechnungen Sammelausdruck           |                                       |                             |     |  |
|                                     |                                       |                             |     |  |

Und mit den runden Pfeilen wird der Dialog zum einlesen der CSV Datei gestartet.

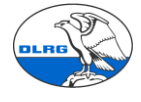

### Kontobewegung

| Kontojournal Buchungsarten                                      | Automatis        | sche Vorkontier | ung            | Manuelle Vorkontierung |         |
|-----------------------------------------------------------------|------------------|-----------------|----------------|------------------------|---------|
| Ihre Konten                                                     | æ                | Konto           |                | Suche                  | Kontier |
| Ortsgruppe EC<br>Kontonummer: 0002034304<br>Kontorundruf öffnen | Import-<br>Datei | Buchung         | rder/Empfänger | Jalle                  |         |
|                                                                 |                  | Valuta          | Verwe          | endungszweck           |         |
|                                                                 |                  |                 |                |                        |         |
|                                                                 |                  |                 |                |                        |         |

#### Die CSV Datei wird ausgewählt und der Import gestartet.

| K        | onte                                  | nrundruf            |                                         | (                          | 3 |  |  |  |  |  |
|----------|---------------------------------------|---------------------|-----------------------------------------|----------------------------|---|--|--|--|--|--|
|          |                                       | Ortsgruppe EC       | Bankprogramm-                           | Datei auswählen            |   |  |  |  |  |  |
| ∑ D<br>S | DE02600501010002034304<br>SOLADEST600 | Export              | Muster_Kontodaten_Sney7format.csv 0.6kB |                            |   |  |  |  |  |  |
|          |                                       |                     |                                         | 2 Import starten schließen |   |  |  |  |  |  |
| N        | un                                    | müssen wir die Buch | nungsart zuweisen                       |                            |   |  |  |  |  |  |

| Kontenro | undruf        |                                          | 8                        |
|----------|---------------|------------------------------------------|--------------------------|
| 0        | Ortsgruppe EC | Datei erfolgreich importiert             | 🖹 🧳                      |
|          |               | Nächster Schritt: Buchungsarten zuweisen | Import starten schließen |

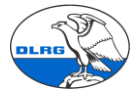

| Kontobewegung              |                         |                |                |       |                                 |   |          |  |  |  |  |
|----------------------------|-------------------------|----------------|----------------|-------|---------------------------------|---|----------|--|--|--|--|
| Kontojournal Buce arten 1  | Automatische Vorkont    | ierung Manu    | elle Vork rung | 1     |                                 |   |          |  |  |  |  |
| Nicht erkannte Buchungsart | en zuordnen             |                |                |       |                                 |   |          |  |  |  |  |
| Buchungsart Empfäng        | er (Beispiel)           | Verwendun      | Betrag (Beispi | el)   | Interne Zuordnung               |   |          |  |  |  |  |
| LASTSCHRIFTEINR. EV        |                         |                | 11815,0        | 00€   | Keine Zuordnung                 | ~ |          |  |  |  |  |
|                            |                         | 1              |                |       | Keine Zuordnung                 | ^ |          |  |  |  |  |
|                            |                         |                |                |       | Abhebung (Abgang)               |   |          |  |  |  |  |
|                            |                         |                |                |       | Bareinzahlung (Zugang)          |   |          |  |  |  |  |
|                            |                         |                |                |       | Dauerauftrag (Abgang)           |   |          |  |  |  |  |
|                            |                         |                |                |       | Gebühren (Abgang)               |   |          |  |  |  |  |
|                            |                         |                |                | 2     | Lastschrift (Abgang)            |   |          |  |  |  |  |
|                            |                         |                |                |       | Lastschrifteinzug (Zugang)      |   |          |  |  |  |  |
|                            |                         |                |                |       | Rücklastschrift (Abgang)        |   |          |  |  |  |  |
|                            |                         |                |                |       | Scheck (Gutschrift)             |   |          |  |  |  |  |
|                            |                         |                |                |       | Scheckbezahlung (Abgang)        |   | <u> </u> |  |  |  |  |
| Buchungsarten speichern Zu | m nächsten Schritt: Aut | omatische Vera | rbeitung       | Buchu | Überweisung (Abgang)            |   |          |  |  |  |  |
| 3                          |                         |                |                |       | Überweisungsgutschrift (Zugang) | ~ |          |  |  |  |  |

Nach dem die Buchungsart gespeichert wurde (3) geht es mit der manuellen Vorkontierung (4) weiter. Die Schritte 1-3 sind nur im ersten Jahr notwendig, da diese Zuordnung nur einmal abgespeichert werden muss.

| Kontobewegung                                                                                                    |                    |             |                  |                              |                |            |                  |   |   |  |  |  |
|----------------------------------------------------------------------------------------------------|--------------------|-------------|------------------|------------------------------|----------------|------------|------------------|---|---|--|--|--|
| Kontojourr                                                                                                    | nal Buchungsarten  | Automatisch | e Vorkontierung  | Manuelle Ve                  | orkontierung በ |            |                  | - |   |  |  |  |
| Kontobuchungen manuell vorkontieren                                                                                              |                    |             |                  |                              |                |            |                  |   |   |  |  |  |
| Datum von: Datum bis:<br>01.01.2018 Datum bis:<br>Filter<br>Nicht zurückgestellt<br>Vorselektion<br>Vorselektion<br>Vorselektion |                    |             |                  |                              |                |            |                  |   |   |  |  |  |
| Datum                                                                                                    | Absender/Empfänger |             | Buchungsart      |                              | Betrag         | Unverbucht | Verwendungszweck |   |   |  |  |  |
| 22.03.2018                                                                                                    | [Keine Angaben]    |             | LASTSCHRIFTEINR. | SCHRIFTEINR. EV 11815,00 EUR |                |            | 3                |   | ^ |  |  |  |
|                                                                                                    |                    |             |                  |                              |                |            |                  |   |   |  |  |  |

Nach dem das Datum (1) hinter das Buchungsdatum der SEPA-Datei gelegt wurde findet die Suche (2) die Lastschrift. Über das Icon (3) gelangen wir zum letzten Schritt.

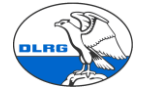

Details

| atum      | Absender/Empfänge | er Verwe      | ndungszweck              | Betrag        | Bemerkung      |                     |
|-----------|-------------------|---------------|--------------------------|---------------|----------------|---------------------|
| 2.03.2018 |                   | LASTS         | CHRIFTEINR. EV           |               | 11815,00€      |                     |
| Offenen A | usgangsrechnung   | Guthaben      | Spende Sammellastschrift | t zuweisen So | nstige Buchung | speichern           |
|           |                   |               |                          | Voi           | lage           | Kontierte Buchungen |
| Datum     | Einzug            | Bankkonto     | Betrag                   | Anzahl        |                | Keine Buchung       |
| 19.03.201 | 8 22.03.2018      | Ortsgruppe EC | 11815,                   | ,00€ 358      | zuweisen 2     |                     |
|           | I                 |               |                          | I             |                |                     |
|           |                   |               |                          |               |                |                     |
|           |                   |               |                          |               |                |                     |
|           |                   |               |                          |               |                |                     |
|           |                   |               |                          |               |                |                     |
|           |                   |               |                          |               |                |                     |
|           |                   |               |                          |               |                |                     |
|           |                   |               |                          |               | $\checkmark$   |                     |

Die Mitgliederverwaltung erkennt anhand des Betrages die SEPA-Datei die zu unserer CSV Datei passt. Mit zuweisen werden alle offenen Einzelposten die sich in der SEPA Datei befinden als bezahlt markiert und der Vorgang ist abgeschlossen.

Exemplarisch kann nun bei einem Mitglied der Vorgang kontrolliert werden.

| Zurück zun | rück zum Hauptfenster Frau Irene Chemnitzer, Nr.: 1495003703742 |                 |           |                 |          |         |                |            |               |           |            |          |           |          |        |
|------------|-----------------------------------------------------------------|-----------------|-----------|-----------------|----------|---------|----------------|------------|---------------|-----------|------------|----------|-----------|----------|--------|
| Adressen   | Finanzdaten                                                     | Lebenslauf F    | unktionen | Qualifikationen | Ehrungen | Dokume  | nte Notizen    | Vorgänge   | Historie      |           |            |          |           |          |        |
| Zahlung    | Grunddaten                                                      |                 |           |                 |          |         |                |            |               |           |            |          |           |          |        |
|            | Beiträge                                                        |                 |           |                 |          |         |                |            |               |           |            |          |           |          |        |
| Filter:    | Einzelrechnun                                                   | g >             | ung:      |                 | filtom   | Nouo    | uchung pologo  | n Rücklas  | techrift oinh | ichon     |            |          |           |          |        |
| Alle Re    | Gutschriften                                                    | >               | ecnnung   | gen zeigen 💟    | nittern  | Neue L  | nuchung antege | II NUCKIAS | Ballineenib   | uchen     |            |          |           |          |        |
|            | Übersicht                                                       |                 | Rechnu    | ngsarchiv       |          | _       |                |            |               |           |            |          |           |          |        |
| Datum      | Spenden                                                         | >               | Zahlung   | sübersicht      |          |         | Soll-Betrag    | Soll-MwSt  | Soll-Mah      | Soll-Geb. | lst-Betrag | lst-MwSt | lst-Mahn. | Ist-Geb. |        |
| 22.03.20   | 18 Abbuchun                                                     | g <u>Rechnu</u> | ng Offene | Rechnungen      |          |         | 0,00€          | 0,00€      | 0,00€         | 0,00€     | 30,00€     | 0,00€    | 0,00€     | 0,00€    | ^      |
| 19.03.20   | 18 Rechnung                                                     | Rechnun         | 82 Mahnun | igsarchiv       |          |         | 30,00 €        | 0,00 €     | 0,00 €        | 0,00 €    | 0,00 €     | 0,00 €   | 0,00 €    | 0,00 €   |        |
|            |                                                                 |                 | Guthab    | en              |          |         |                |            |               |           |            |          |           |          |        |
|            |                                                                 |                 |           |                 | _        |         |                |            |               |           |            |          |           |          |        |
|            |                                                                 |                 |           |                 |          |         |                |            |               |           |            |          |           |          | $\sim$ |
|            |                                                                 |                 |           |                 |          | Gesamt: | 30,00€         | 0,00€      | 0,00€         | 0,00€     | 30,00€     | 0,00€    | 0,00€     | 0,00€    |        |
|            |                                                                 |                 |           |                 |          | Saldo:  |                |            |               |           | 0,00€      |          |           |          |        |

Support Team

22.03.2018